## **VP700**

## VP-700 Sprache ändern - Change Language for VP-700

So können Sie die Sprache beim VP-700 ändern :

- Im Druckermenü unter Setup -> Security/Sicherheit -> Level 2 -> Passwort eingeben (123)

- Dann unter Setup erscheint ein neues Menü : Sprache

Here is how you can change the Language in the VP-700 Menu :

- Under Setup -> Security -> Level 2 log in -> Password is 123
- Then under Setup -> Language -> Select the right language and accept.

Der VP700 in unserem Shop: VP700

Eindeutige ID: #1253 Verfasser: n/a Letzte Änderung: 2016-04-13 10:02